## 参与六域链生态(社区)文档

第一步:进行 KYC 登记(KYC 的域名: register.sdchain.io)。 请您将个人信息按照要求填入相应的框内:姓名(必填)、手机号(必 填)、邮箱(必填)、性别和个人简介(必填),如图 1

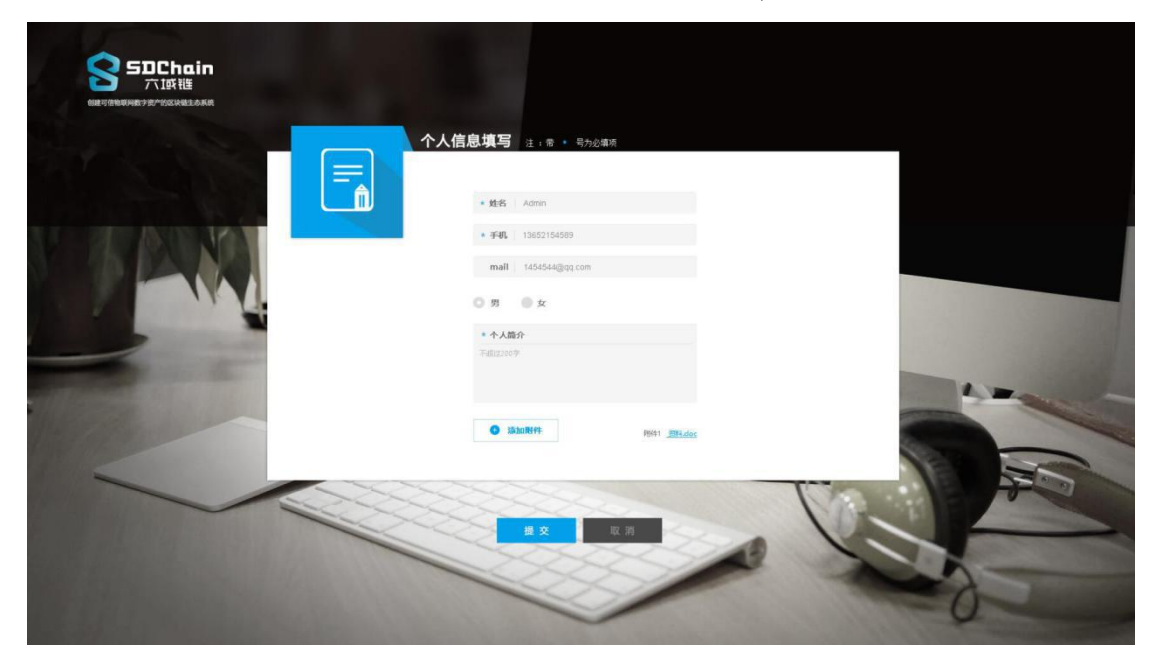

图 1

填写完后,点击"提交"按钮,将会提示您是否成功提交,提交 成功时,将会显示图2,将进入第二步;如果提交失败,将会显示图 3,提交失败时,请重新填写资料,如下图(图2、图3)

| <b>会 SDChain</b><br>六1成後<br>Mar(1889)4727/102083.884 |                                                       |
|------------------------------------------------------|-------------------------------------------------------|
|                                                      | 人信息填写 注:g · 可かかgg · · · · · · · · · · · · · · · · · · |
|                                                      |                                                       |
| The                                                  | PAEZZOP<br>BAURINE<br>BAURINE<br>RIVET RIVET REACK    |
|                                                      |                                                       |

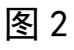

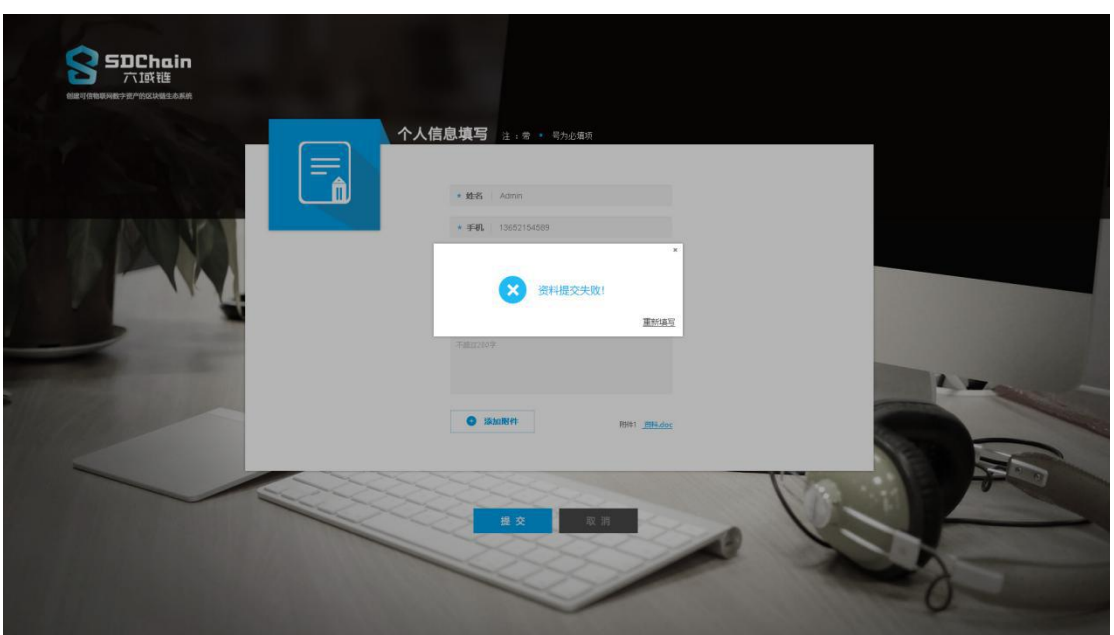

图 3

第二步:等待审核结果。提交资料后,若审核成功,我们将会根据您提供的邮箱,将六域链的 core 文件与 API 文件的链接地址发送到您的邮箱,您可以通过查看相应的链接地址来查看相关文件;若审核失败,我们仍会发送一份邮件告知您,请您重新进行资料的填写。

第三步: 使用 SDChain-rest 及其相应使用说明。

(1)创建钱包:刚创建的钱包为未激活状态,需要从其他钱包 转入至少6个 SDA,这6个 SDA 是用来激活钱包;

(2)查询余额:用户可以查询已激活状态的钱包的余额,如果钱包未激活,则会显示该钱包不存在;

(3)转账:用户可以使用已激活的钱包向任何钱包转账,但是 需要满足的条件是:确保转账结束后双方至少有6个SDA,否则转账 无效;

(4)查询历史记录:根据六域链地址查询交易历史,有分页参 数供选择;

(5) 查询交易详情:根据六域链地址和交易 hash 查询具体的交 易信息

(6)目前 SDChain-rest 的版本为: v1.0.0。SDChain-rest 链 接地址,将会在登记个人信息审核成功后,以邮件的形式告知您,请 您注意查收自己的邮件。如下图 2 为 SDChain-rest 的界面

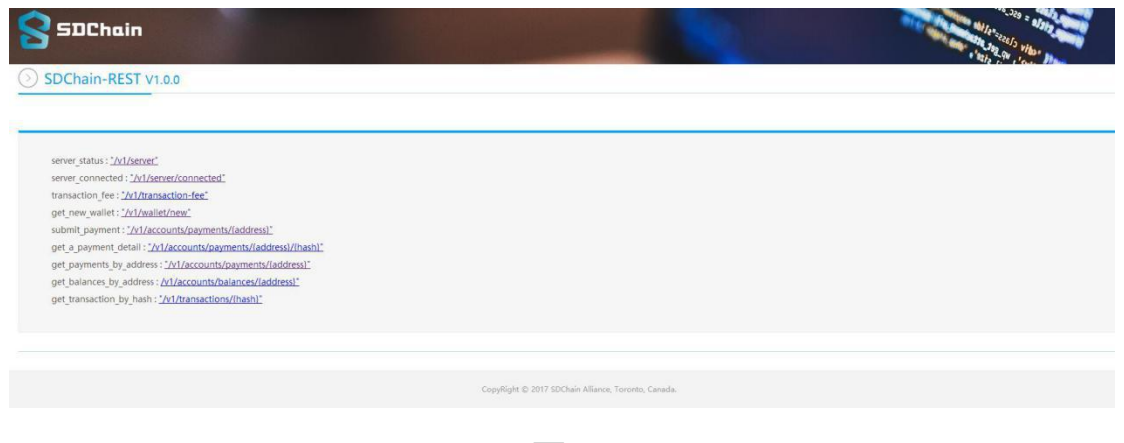

图 2

(7) 点击图红框内的链接,链接到相应的代码,进行查看代码,如

## 图 3, 通过查看代码, 您可以了解我们的研发路线

| SDChain                                                                                                    |                   |
|----------------------------------------------------------------------------------------------------|-------------------|
| SDChain-REST V1.0.0                                                                                                    | "the state of the |
| server_status: [ <u>Mikerver</u> ]<br>server_connected [ <u>WikerverKconnected</u> ]<br>tranaction (eie <u>WikerverKconnected</u> ]<br>ed.enew_wallet <u>WikerverKconnected</u><br>submit_payment: <u>MikerverKikerverKikerv</u> |                   |
| CopyRight © 2017 SDChain Allance, Toronto, Canada.                                                                                                    |                   |

图 3